## 応募書類アップロードマニュアル

2024年7月 立命館大学 国際教育推進機構

(1) 募集要項に示されている応募書類提出先 URL から、下記画面にアクセスしてください。

| OneDrive |                       | ° | ? |
|----------|-----------------------|---|---|
|          | Microsoft             |   |   |
|          |                       |   |   |
|          | キノからファノルを再求されています     |   |   |
|          | さんからファイルを安水されています     |   |   |
|          | 国際教育担当嘱託講師 応募書類提出フォルダ |   |   |
|          |                       |   |   |
|          | ファイルの選択               |   |   |
|          |                       |   |   |
|          |                       |   |   |
|          |                       |   |   |

(2) 提出書類をすべて選択して、「名」「姓」にご自身の姓名を入力し、アップロードボタンを押下してくだ さい。なお、「名」「姓」の入力ボックスが表示されない場合もありますが、その場合は、ご自身の「名 前」が表示されているか確認のうえ、アップロードボタンを押下してください。

| OneDrive |                                                                                                    | 8                         |
|----------|----------------------------------------------------------------------------------------------------|---------------------------|
|          | さんからファイルを要求されています<br><b>国際教育担当嘱託講師 応募書類提出フォルダ</b><br>1 履歴業績書.pdf<br>2-1 研究業績.pdf<br>2-2 研究業績.pdf<br>2-2 研究業績.pdf<br>4 その他のファイルを追加<br>Catr ファイル 3.10M<br>A*<br>立命<br>太郎 | 「逆になっていますが<br>「姓」に名を、入力して |
|          | アップロード                                                                                                    |                           |

(3) 下記の画面が表示されたら、提出は完了です。

必ず忘れずに、募集要項に記載されている「提出完了メールの送信先」に、書類を提出した旨を メールにてご連絡ください。また、募集要項に記載されているメール件名とメール本文の書き方 についての指示も確認のうえ、メールをお送りください。

| OneDrive |                          | ° 6° |
|----------|--------------------------|------|
|          |                          |      |
|          |                          |      |
|          |                          |      |
|          | アップロードが完了しました            |      |
|          | ファイルがアップロードされたらます。さんに通知し |      |
|          | 690                      |      |
|          |                          |      |
|          | さらにアップロード                |      |
|          |                          |      |
|          |                          |      |
|          | さらにアップロード                |      |

以上